# **Git for Version Control**

These slides are heavily based on slides created by Ruth Anderson for CSE 390a. Thanks, Ruth! images taken from <u>http://git-scm.com/book/en/</u>

http://www.cs.washington.edu/403/

## **About Git**

- Created by Linus Torvalds, creator of Linux, in 2005
  - Came out of Linux development community
  - Designed to do version control on Linux kernel
- Goals of Git:
  - Speed
  - Support for non-linear development (thousands of parallel branches)
  - Fully distributed
  - Able to handle large projects efficiently
  - (A "git" is a cranky old man. Linus meant himself.)

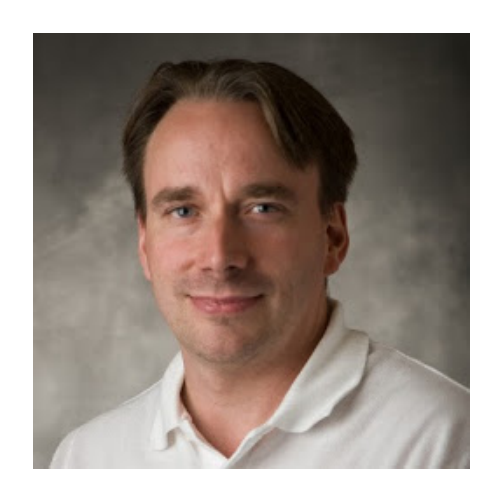

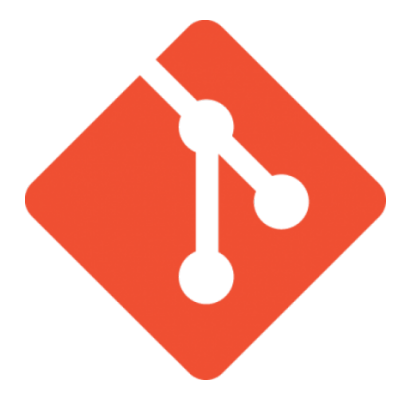

# Installing/learning Git

- Git website: <u>http://git-scm.com/</u>
  - Free on-line book: <u>http://git-scm.com/book</u>
  - Reference page for Git: <u>http://gitref.org/index.html</u>
  - Git tutorial: <u>http://schacon.github.com/git/gittutorial.html</u>
  - Git for Computer Scientists:
    - <u>http://eagain.net/articles/git-for-computer-scientists/</u>
- At command line: (where verb = config, add, commit, etc.)
  - git help verb

## **Centralized VCS**

- In Subversion, CVS, Perforce, etc. A central server repository (repo) holds the "official copy" of the code
  - the server maintains the sole version history of the repo
- You make "checkouts" of it to your local copy
  - you make local modifications
  - your changes are not versioned
- When you're done, you "check in" back to the server
  - your checkin increments the repo's version

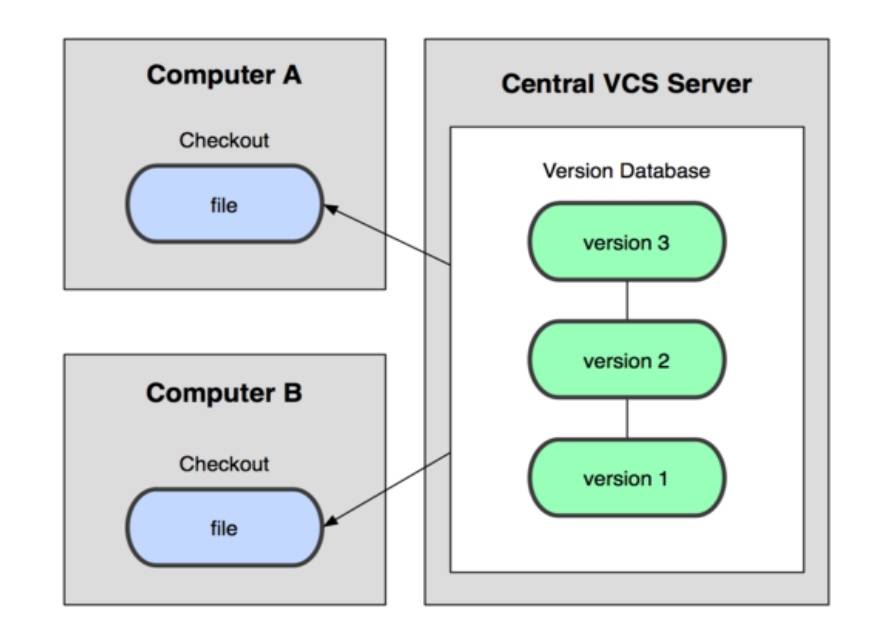

# **Distributed VCS (Git)**

- In git, mercurial, etc., you don't "checkout" from a central repo
  - you "clone" it and "pull" changes from it
- Your local repo is a complete copy of everything on the remote server – yours is "just as good" as theirs
- Many operations are local:
  - check in/out from *local* repo
  - commit changes to *local* repo
  - local repo keeps version history
- When you're ready, you can "push" changes back to server

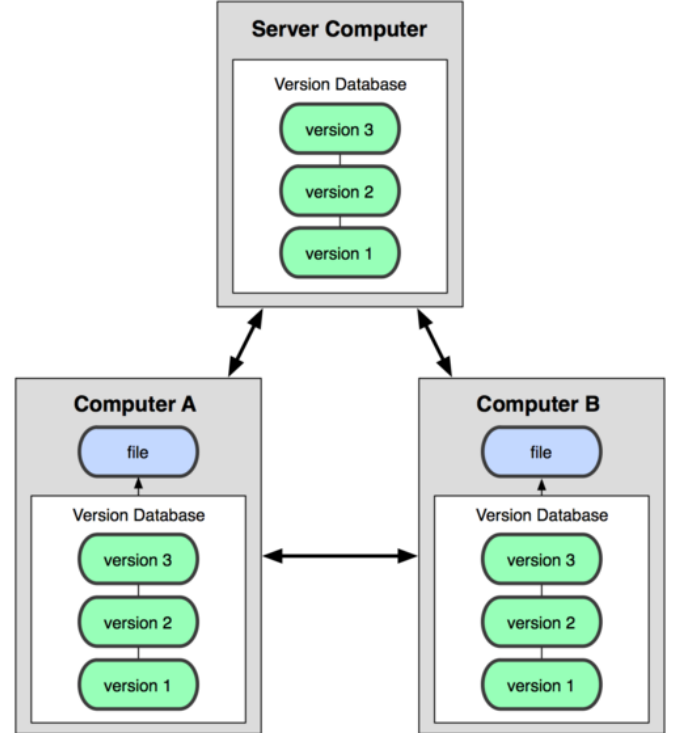

## Git snapshots

- Centralized VCS like Subversion track version data on each individual file.
- Git keeps "snapshots" of the entire state of the project.
  - Each checkin version of the overall code has a copy of each file in it.
  - Some files change on a given checkin, some do not.
  - More redundancy, but faster.

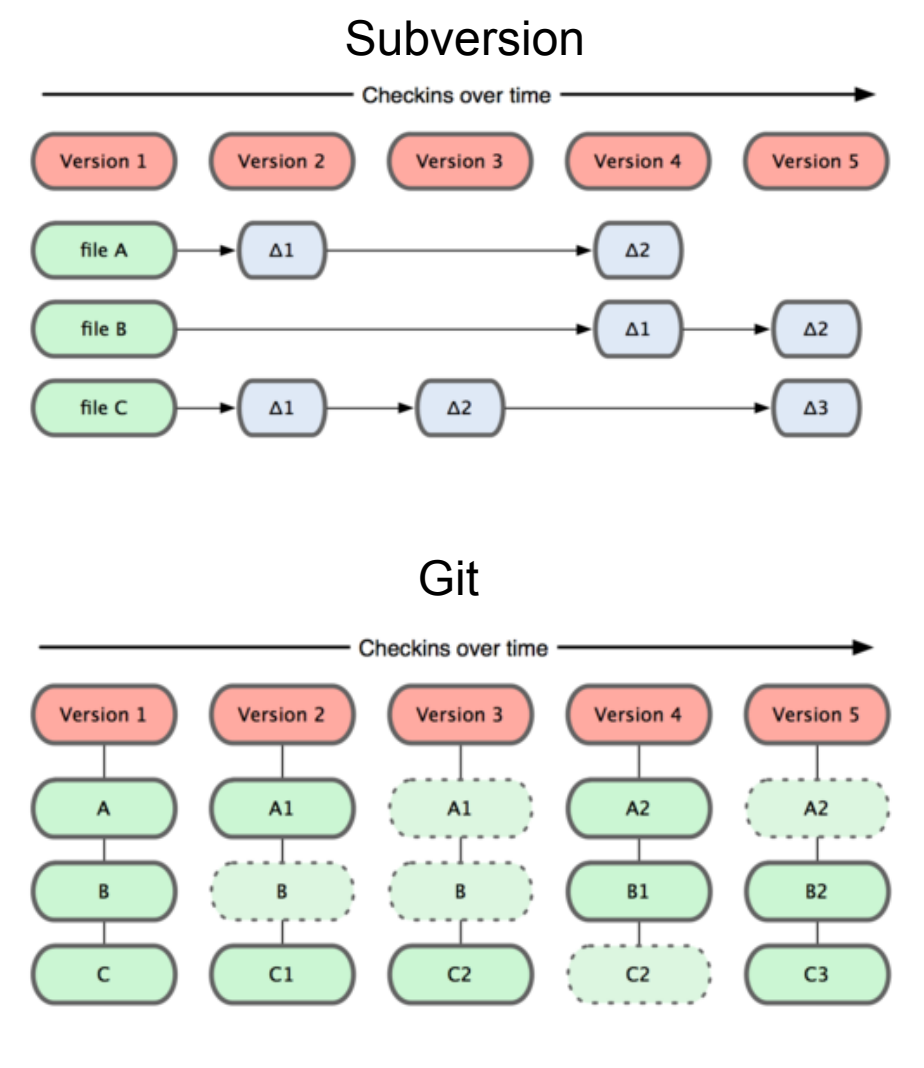

# Local git areas

- In your local copy on git, files can be:
  - In your local repo
    - (committed)
  - Checked out and modified, but not yet committed
    - (working copy)

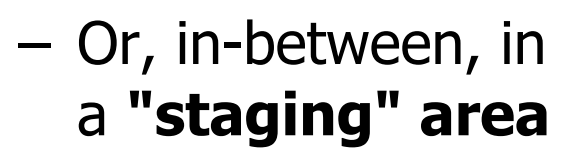

- Staged files are ready to be committed.
- A commit saves a snapshot of all staged state.

## Local Operations

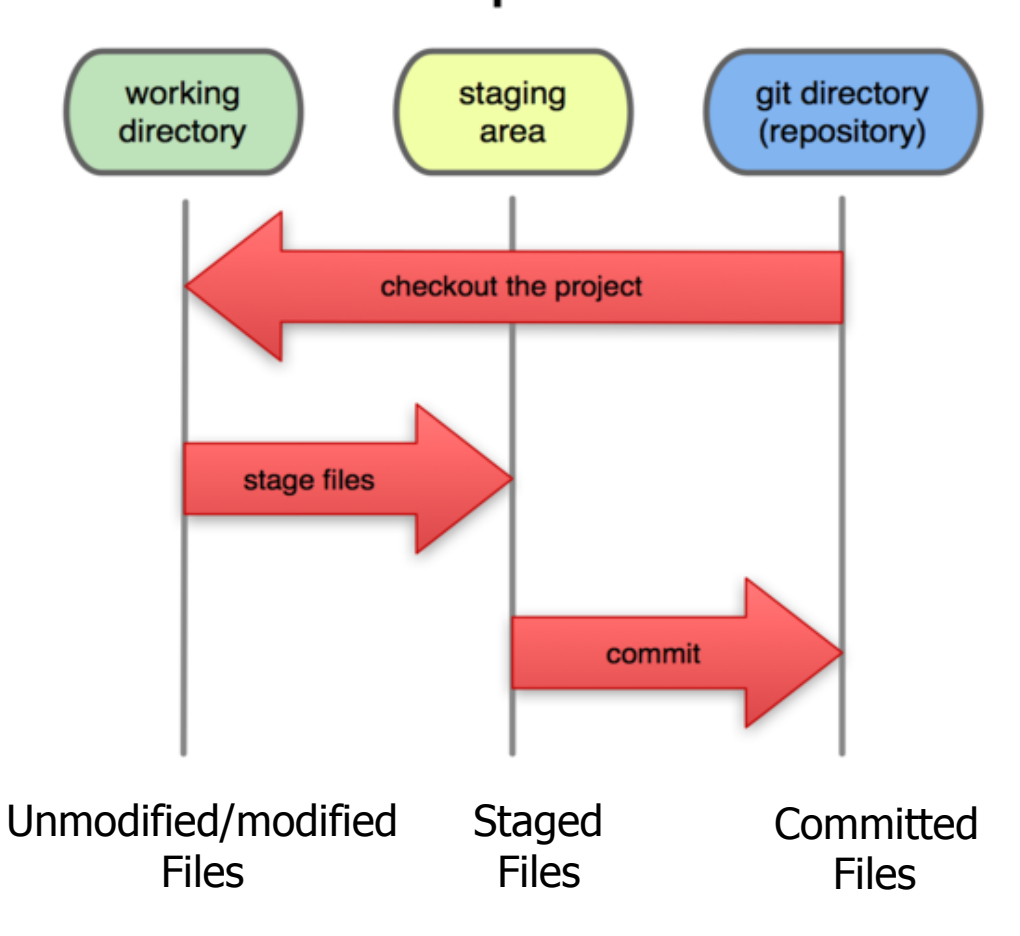

## **Basic Git workflow**

- **Modify** files in your working directory.
- **Stage** files, adding snapshots of them to your staging area.
- **Commit**, which takes the files in the staging area and stores that snapshot permanently to your Git directory.

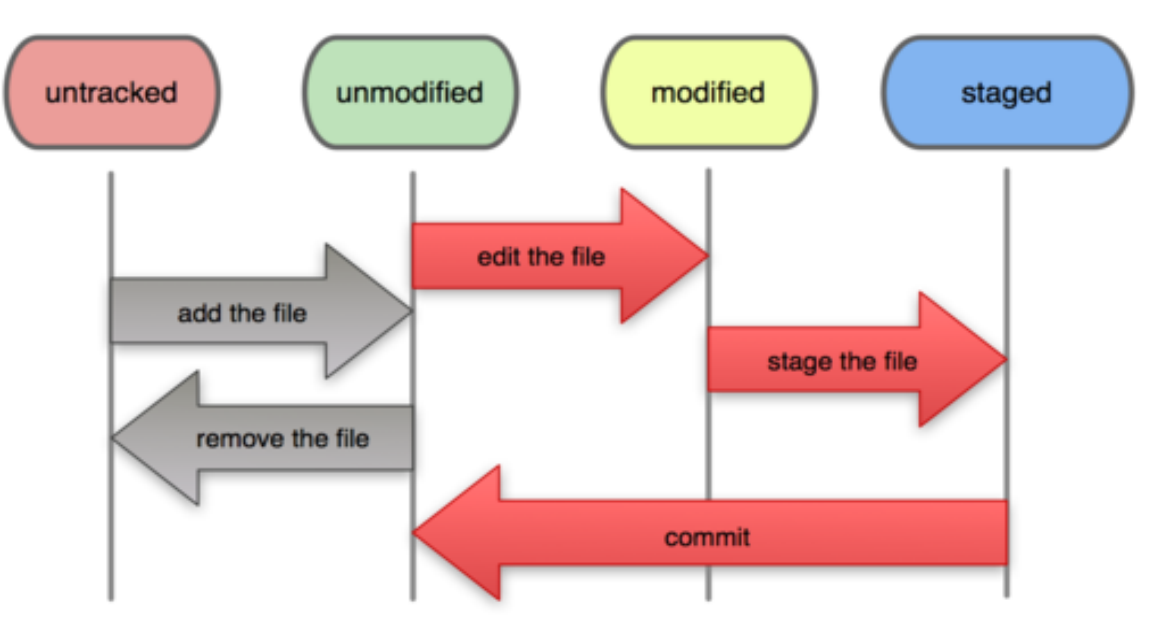

#### File Status Lifecycle

## Git commit checksums

- In Subversion each modification to the central repo increments the version # of the overall repo.
  - In Git, each user has their own copy of the repo, and commits changes to their local copy of the repo before pushing to the central server.
  - So Git generates a unique SHA-1 hash (40 character string of hex digits) for every commit.
  - Refers to commits by this ID rather than a version number.
  - Often we only see the first 7 characters:
    - •1677b2d Edited first line of readme
    - •258efa7 Added line to readme
    - 0e52da7 Initial commit

## **Initial Git configuration**

- Set the name and email for Git to use when you commit:
  - git config --global user.name "Bugs Bunny"
  - git config --global user.email bugs@gmail.com
  - You can call git config -list to verify these are set.
- Set the editor that is used for writing commit messages:
  - git config --global core.editor nano
    - (it is vim by default)

## **Creating a Git repo**

Two common scenarios: (only do one of these)

- To create a new **local Git repo** in your current directory:
  - git init
    - This will create a .git directory in your current directory.
    - Then you can commit files in that directory into the repo.
  - git add filename
  - git commit -m "commit message"
- To **clone a remote repo** to your current directory:
  - git clone url localDirectoryName
    - This will create the given local directory, containing a working copy of the files from the repo, and a .git directory (used to hold the staging area and your actual local repo)

## Git commands

| command                                                | description                                                             |
|--------------------------------------------------------|-------------------------------------------------------------------------|
| git clone <b>url [dir]</b>                             | copy a Git repository so you can add to it                              |
| git add <i>file</i>                                    | adds file contents to the staging area                                  |
| git commit                                             | records a snapshot of the staging area                                  |
| git status                                             | view the status of your files in the working directory and staging area |
| git diff                                               | shows diff of what is staged and what is modified but unstaged          |
| git help [ <i>command</i> ]                            | get help info about a particular command                                |
| git pull                                               | fetch from a remote repo and try to merge into the current branch       |
| git push                                               | push your new branches and data to a remote repository                  |
| others: init, reset, branch, checkout, merge, log, tag |                                                                         |

## Add and commit a file

- The first time we ask a file to be tracked, *and every time before we commit a file*, we must add it to the staging area:
  - git add Hello.java Goodbye.java
    - Takes a snapshot of these files, adds them to the staging area.
    - In older VCS, "add" means "start tracking this file." In Git, "add" means "add to staging area" so it will be part of the next commit.
- To move staged changes into the repo, we commit:

- git commit -m "Fixing bug #22"

- To undo changes on a file before you have committed it:
  - git reset HEAD -- filename (unstages the file)
  - git checkout -- filename (undoes your changes)
  - All these commands are acting on your local version of repo.

# Viewing/undoing changes

- To view status of files in working directory and staging area: - git status or git status -s (short version)
- To see what is modified but unstaged:

- git diff

- To see a list of staged changes:
  - git diff --cached
- To see a log of all changes in your local repo:
  - git log **Or** git log --oneline **(shorter version)** 1677b2d Edited first line of readme 258efa7 Added line to readme 0e52da7 Initial commit
    - git log -5 (to show only the 5 most recent updates), etc.

#### An example workflow

[rea@attu1 superstar]\$ emacs rea.txt [rea@attu1 superstar]\$ git status no changes added to commit (use "git add" and/or "git commit -a") [rea@attu1 superstar]\$ git status -s M rea.txt [rea@attu1 superstar]\$ git diff diff -- git a/rea.txt b/rea.txt [rea@attu1 superstar]\$ git add rea.txt [rea@attu1 superstar]\$ git status modified: rea.txt # [rea@attu1 superstar]\$ git diff --cached diff --git a/rea.txt b/rea.txt [rea@attul superstar]\$ git commit -m "Created new text file"

# **Branching and merging**

Git uses branching heavily to switch between multiple tasks.

- To create a new local branch:
  - git branch *name*
- To list all local branches: (\* = current branch)
  - git branch
- To switch to a given local branch:
  - git checkout branchname
- To merge changes from a branch into the local master:
  - git checkout master
  - git merge branchname

## **Merge conflicts**

• The conflicting file will contain <<< and >>> sections to indicate where Git was unable to resolve a conflict:

```
<<<<< HEAD:index.html
<div id="footer">todo: message here</div>
branch 1's version
</div id="footer">
thanks for visiting our site
</div>
>>>>>> SpecialBranch:index.html
```

• Find all such sections, and edit them to the proper state (whichever of the two versions is newer / better / more correct).

## Interaction w/ remote repo

- **Push** your local changes to the remote repo.
- Pull from remote repo to get most recent changes.
  - (fix conflicts if necessary, add/commit them to your local repo)
- To fetch the most recent updates from the remote repo into your local repo, and put them into your working directory:
  - git pull origin master
- To put your changes from your local repo in the remote repo:
  - git push origin master

## GitHub

- <u>GitHub.com</u> is a site for online storage of Git repositories.
  - You can create a **remote repo** there and push code to it.
  - Many open source projects use it, such as the Linux kernel.
  - You can get free space for open source projects, or you can pay for private projects.
    - Free private repos for educational use: <u>github.com/edu</u>
- *Question:* Do I always have to use GitHub to use Git?
  - Answer: No! You can use Git locally for your own purposes.
  - Or you or someone else could set up a server to share files.
  - Or you could share a repo with users on the same file system, as long everyone has the needed file permissions).